#### HƯỚNG DẪN THI NGHỀ PHỔ THÔNG NĂM 2020 TRÊN MÁY TÍNH

CHÚ Ý: + MÁY TÍNH KHI THI BỊ NGẮT KẾT NỐI INTERNET NÊN ĐỪNG MONG CHỊ GOOGLE LÀM HỘ

+ GIỮ TRẬT TỰ PHÒNG THI VÀ LÀM THEO HƯỚNG DẪN CỦA THÀY/CÔ GIÁM THỊ

+ NẾU CÓ VẤN ĐỀ PHÁT SINH THÌ BÌNH TĨNH GIƠ TAY ĐỂ BÁO VỚI THÀY CÔ GIÁM THỊ ĐỀ ĐƯỢC HÕ TRỢ, KHÔNG TỰ Ý ĐI LẠI, NÓI CHUYỆN ẢNH HƯỞNG TỚI CÁC BẠN KHÁC TRONG PHÒNG THI

#### BƯỚC 1: MỞ TRÌNH DUYỆT WEB GOOGLE CHROME VÀ NHẬP ĐỊA CHỈ MÁY CHỦ VÀ NHẤN PHÍM ENTER

ĐỊA CHỈ MÁY CHỦ DO THẦY/CÔ GIÁM THỊ CUNG CẤP

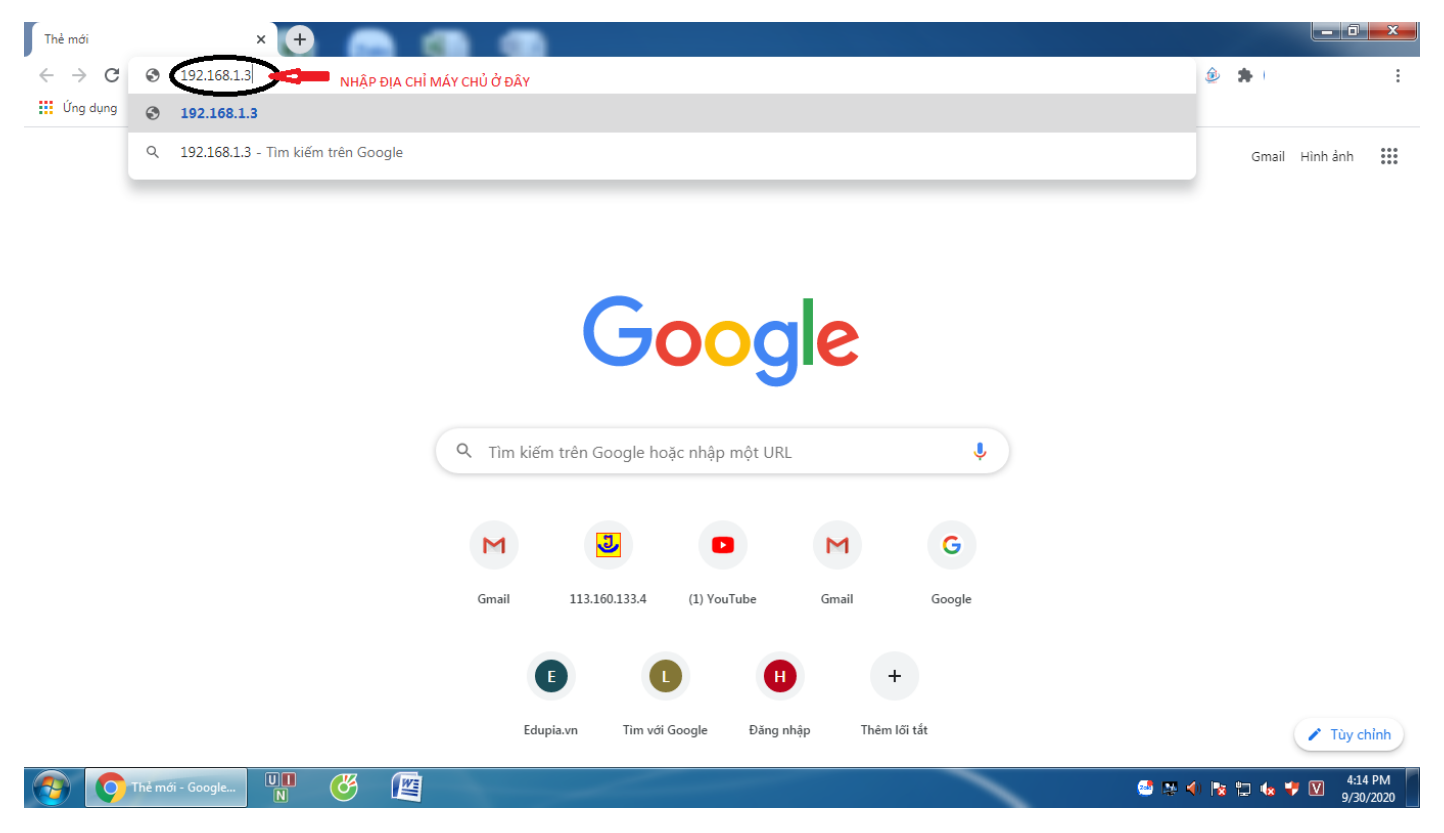

### BƯỚC 2: ĐĂNG NHẬP PHẦN MỀM ĐỂ VÀO THI

SAU KHI NHẤN PHÍM ENTER GIAO DIỆN PHẦN MỀM THI SẼ HIỆN RA, THỰC HIỆN CÁC THAO TÁC SAU:

1 - CLICK CHUỘT VÀO Ô THÍ SINH ĐĂNG NHẬP( CHỮ THÍ SINH ĐĂNG NHẬP HIỆN MÀU VÀNG LÀ ĐƯỢC)

- 2 ĐIỀN MÃ THÍ SINH (DO SỞ GD CẤP)
- 3 NHẬP MẬT KHẨU (DO SỞ GD CẤP)
- 4 CLICK CHUỘT VÀO Ô ĐĂNG NHẬP

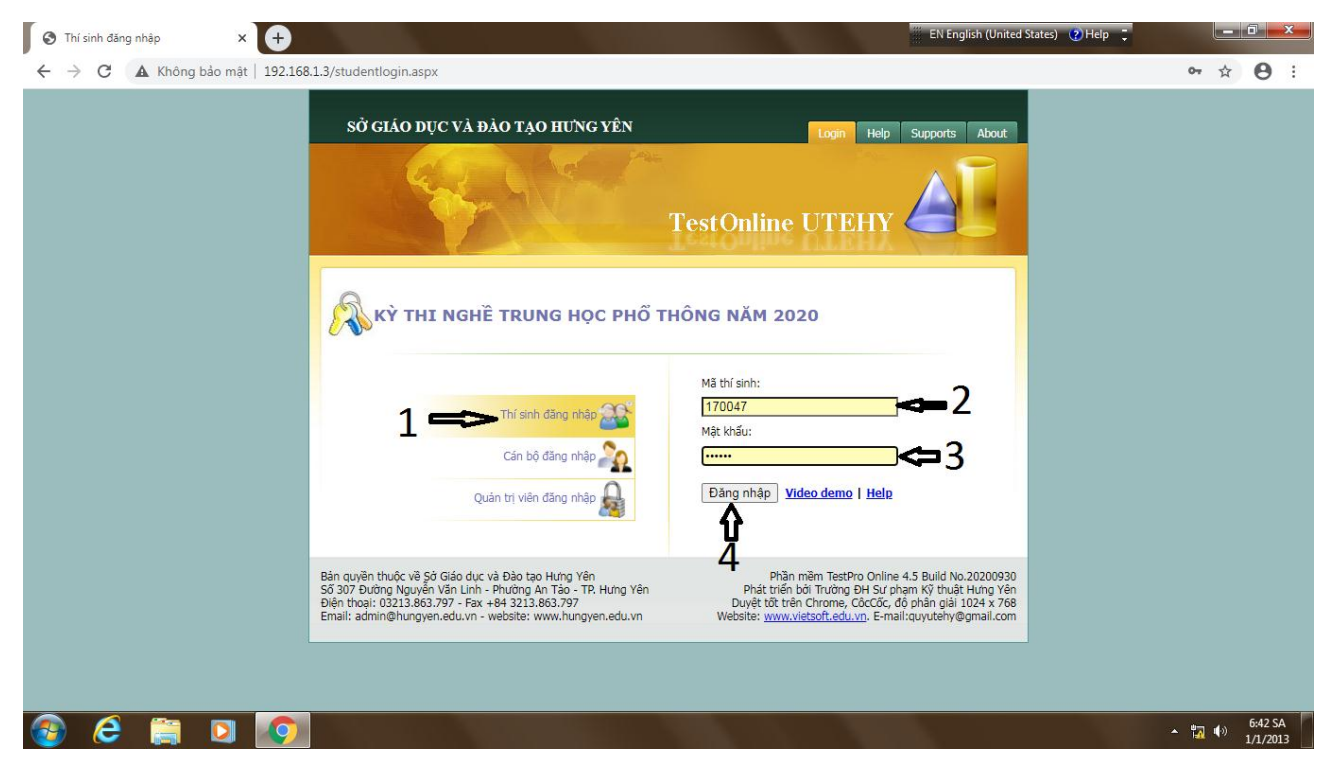

# BƯỚC 3: SAU KHI THỰC HIỆN BƯỚC 2 PHẦN MỀM HIỆN RA NHƯ SAU

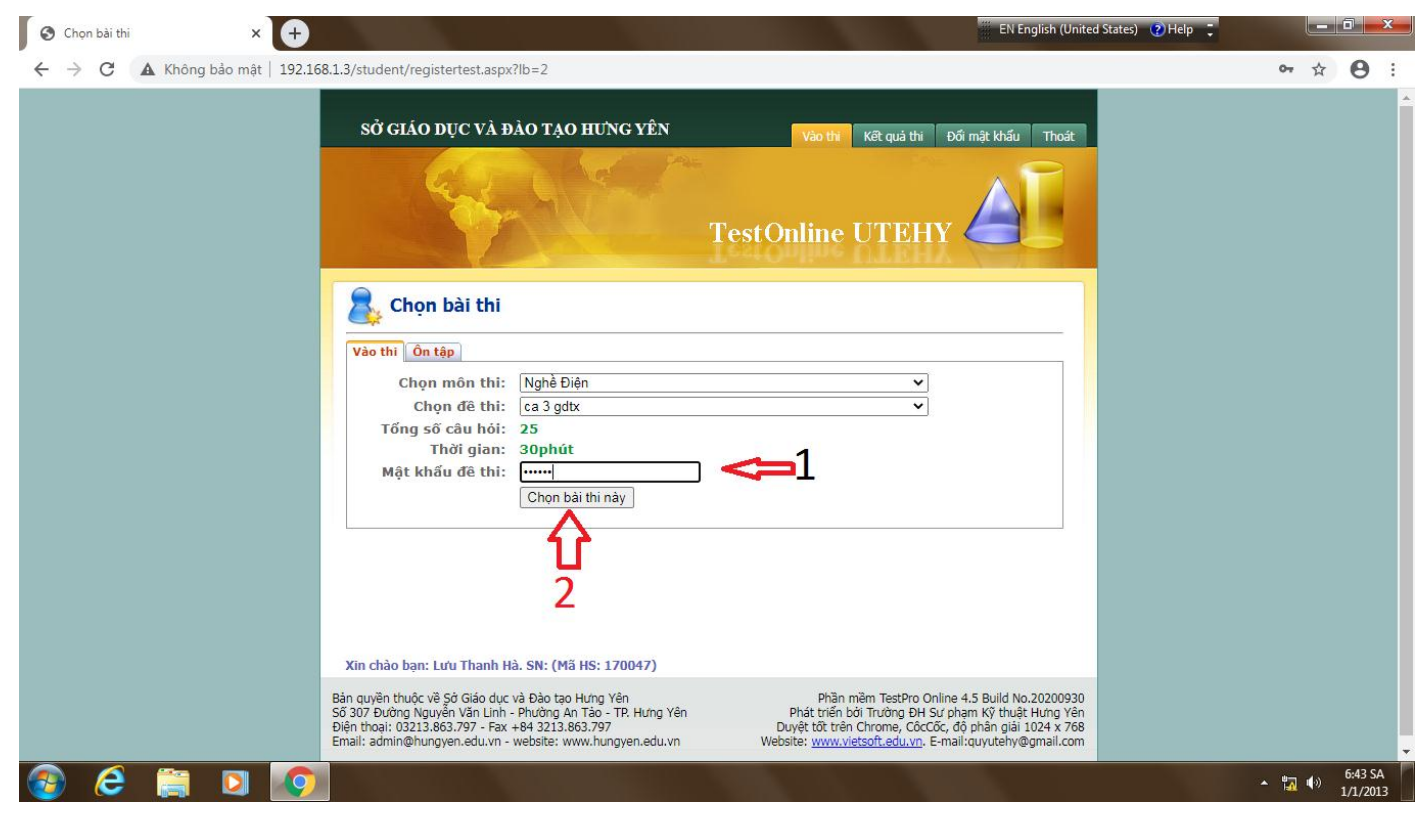

### THỰC HIỆN CÁC THAO TÁC SAU:

- 1 NHẬP MẬT KHẦU ĐỀ THI (DO THẦY/CÔ GIÁM THỊ CUNG CẤP)
- 2 CLICK VÀO CHỌN BÀI THI NÀY

# BƯỚC 4: CLICK VÀO BẮT ĐẦU THI

| SỞ GIÁO DỤC VÀ ĐÀO TẠO HƯNG YÊN                                                                                                    | Vào thi Kết quả thi Đối mật khẩu Thoát                                                                                                    |  |
|----------------------------------------------------------------------------------------------------|----------------------------------------------------------------------------------------------------|--|
| and the second                                                                                                    | FestOnline UTEHY                                                                                                    |  |
| Chọn bài thi         << Quay về đảng kí thi           Bạn đã chọn bài thi         Mã bài thi                                                                                         | 8150                                                                                                    |  |
| Tên bài thi                                                                                                    | ca 3 gdtx                                                                                                    |  |
| Môn học                                                                                                    | Nghề Điện                                                                                                    |  |
| Tổng số câu hỏi                                                                                                    | 25                                                                                                    |  |
| Thời gian(phút)                                                                                                    | 30                                                                                                    |  |
| Bắt đ<br>Xin chào bạn: Lưu Thanh Hà. SN: (Mã HS: 170047)<br>Bản quyện thuộc về Sở Giáo dục và Đào tạo Hưng Yên<br>Số 307 Đường Muyến Văn Linh - Đường Ma Tra, TP Hưng Vận            | Phần mềm TestPro Online 4.5 Build No.20200930                                                                                                    |  |
| SU 30/ 200ng wqUyeri var Linin - Pax Helding Air 1 a0 - 1r. Hung Feri<br>Diện thoại: 0321883.797 - Fek 443 231.8663.797<br>Email: admin@hungyen.edu.vn - website: www.hungyen.edu.vn | Priat their bol intoling off so pharm sy durat multipren<br>Duyệt tốt trên (Chrome, CácCác, đó phán giải 1024 x 768<br>Website: <u>www.vietsoft.edu.vn</u> , E-mail:quyutehy@gmail.com |  |

# BƯỚC 5 : CLICK VÀO OK

| S Bất đầu kiểm tra 🗙 🕂               |                                                                                                    | EN English (United States                                                                                                    | ) 🕐 Help 📜 🗖 | X     |
|--------------------------------------|----------------------------------------------------------------------------------------------------|----------------------------------------------------------------------------------------------------|--------------|-------|
| ← → C ▲ Không bảo mật   192.168.1.3/ | student/start.aspx?co=no                                                                                                    |                                                                                                    | ☆ €          | 9 :   |
|                                      | SỞ GIÁO DỤCT<br>Bạn đã chắc chắn muốn thi ngay bảy giờ?<br>Tes                                                                                                    | Dối mật khẩu Thoát<br>coc Hủy<br>et Online UTEHY                                                                                                    |              |       |
|                                      | <mark>-Bạn đã chọn bài thi</mark> <u>&lt;&lt; Quay về đăng kí thi</u><br>−Bạn đã chọn bài thi<br>Mã bài thi                                                                                                    | 8150                                                                                                    |              |       |
|                                      | Tên bài thi                                                                                                    | ca 3 gdtx                                                                                                    |              |       |
|                                      | Môn học                                                                                                    | Nghề Điện                                                                                                    |              |       |
|                                      | Tổng số câu hỏi                                                                                                    | 25                                                                                                    |              |       |
|                                      | Thời gian(phút)                                                                                                    | 30                                                                                                    |              |       |
|                                      | Bất đầu thi<br>lín chảo bạn: Lưu Thanh Hà. SN: (Mã HS: 170047)                                                                                                    | ]                                                                                                    |              |       |
| Bản<br>Số<br>Độ<br>Em                | ı quyên thuộc về Şử Giáo dục và Đào tạo Hưng Yên<br>307 Đường Nguyên Văn Linh - Phường An Tào - TP. Hưng Yên<br>n thoại: 03213:83,797 - Fax +84 3213.863,797<br>all: admin@hungyen.edu.vn - website: www.hungyen.edu.vn | Phần mềm TestPro Online 4.5 Build No.20200930<br>Phát triển bởi Trường DH Sư phạm Kỹ thuật Hưng Yên<br>Duyệt tối trồn Chrome, Các Cốc, độ phán giải 1024 x 768<br>Website: <u>www.vietsoft.edu.vn</u> . E-mail:quyutehy@gmail.com |              |       |
| 📀 ê 🚞 🖸 🧑                            |                                                                                                    |                                                                                                    | - 12 (1) 64  | 44 SA |

#### BƯỚC 6: LÀM BÀI THI: CHỌN ĐÁP ÁN NÀO THÌ CLICK VÀO Ô HÌNH TRÒN CẠNH ĐÁP ÁN ĐÓ

| 😔 Đang thi - Google Chrome            |                                                                                                    |                                                                                                    | 📰 EN English (United States) 🕜 Help 🗦 |                     |
|---------------------------------------|----------------------------------------------------------------------------------------------------|----------------------------------------------------------------------------------------------------|---------------------------------------|---------------------|
| 🔺 Không bảo mật   192.168.1.3/student | /testing.aspx                                                                                                    |                                                                                                    |                                       |                     |
| Khong bao mat   192.168.1.3/student   | Testing.aspx         Ini sinh: Lou Thar         - Câu 1         - Câu 2         - Câu 3         - Câu 4         - Câu 5         - Câu 6         - Câu 7         - Câu 8         - Câu 10         - Câu 13         - Câu 14         - Câu 15         - Câu 16         - Câu 17         - Câu 18         - Câu 18         - Câu 20         - Câu 21         - Câu 23         - Câu 24         - Câu 25 | <ul> <li>h Hả. SN:</li> <li>Cầu tại câu này. Câu hởi: 1/25</li> <li>Cầu 1: <ul> <li>Đối với động cơ không đồng bộ thì:</li> <li>tốc độ quay của roto nhanh hơn tốc độ stato.</li> <li>tốc độ quay của roto nhanh hơn tốc độ từ trường quay.</li> <li>tốc độ quay của roto chậm hơn tốc độ stato.</li> </ul> </li> <li>tốc độ quay của roto chậm hơn tốc độ từ trường quay.</li> </ul> |                                       | 29:54               |
|                                       |                                                                                                    | << Câu đầu < Câu trước Câu tiếp > Câu cuối >> Nộ                                                                                                    | òp bài                                |                     |
| 📀 ⋵ 🚞 🖸                               |                                                                                                    |                                                                                                    | •                                     | 6:45 SA<br>1/1/2013 |

## BƯỚC 7: NỘP BÀI THI

KHI LÀM XONG HẾT CÁC CÂU HỎI CỦA ĐỀ THI THÌ CLICK VÀO Ô NỘP BÀI

| Thí sinh:                                                                                                    | ưu Thanh Hà. SN:                                                                                                    | 28: |
|----------------------------------------------------------------------------------------------------|----------------------------------------------------------------------------------------------------|-----|
| <ul> <li>Câu 1</li> <li>Câu 2</li> <li>Câu 3</li> <li>Câu 4</li> <li>Câu 4</li> <li>Câu 5</li> <li>Câu 6</li> </ul> | Câu xem lại câu này.       Câu hỏi: 25/25         Câu 25:       Mạch từ kiểu bọc (vỏ )được ghép bởi các loại lá thép nào? |     |
| <ul> <li>Câu 7</li> <li>Câu 8</li> <li>Câu 8</li> <li>Câu 9</li> <li>Câu 9</li> <li>Câu 1</li> </ul>                | • L,L                                                                                                    |     |
| - Câu 1<br>- Câu 1<br>- Câu 1<br>- Câu 1<br>- Câu 1<br>- Câu 1<br>- Câu 1                                           | O         E,I           O         0,0                                                                                     |     |
| ✓ Câu 1<br>✓ Câu 1<br>✓ Câu 1<br>✓ Câu 2<br>✓ Câu 2<br>✓ Câu 2                                                      | O U,I                                                                                                    |     |
| ✓ Câu 2<br>✓ Câu 2<br>✓ Câu 2<br>✓ Câu 2<br>✓ Câu 2                                                                 |                                                                                                    |     |
|                                                                                                    |                                                                                                    |     |
|                                                                                                    |                                                                                                    |     |
|                                                                                                    | << Câu đầu < Câu trước Câu tiếp > Câu cuối >> Nộp bải                                                                     |     |

### **BƯỚC 8 : CLICK VÀO OK**

| Dang thi - Google Chrome                                                                                                    | EN English (L                                                                                                    | Inited States) 🕐 Help 📜 🗖 🗖 🖉 |
|----------------------------------------------------------------------------------------------------|----------------------------------------------------------------------------------------------------|-------------------------------|
| A Không bảo mật   192.168.1.3/student/testing.aspx                                                                                                    |                                                                                                    |                               |
| Thí sinh: Lưu T                                                                                                    | hanh Hà. SN: 192.168.1.3 cho biết                                                                                                    | 27:35                         |
| ✓ Câu 1<br>✓ Câu 2<br>✓ Câu 2<br>✓ Câu 3<br>✓ Câu 4<br>✓ Câu 4                                                                                             | Câu : Bạn có thực sự muốn nộp bài hay không ?                                                                                                    |                               |
| <ul> <li>✓ Câu 6</li> <li>✓ Câu 7</li> <li>✓ Câu 7</li> <li>✓ Câu 9</li> <li>✓ Câu 9</li> <li>✓ Câu 10</li> </ul>                                          | • L,L                                                                                                    |                               |
| ✓ Câu 11<br>✓ Câu 12<br>✓ Câu 13<br>✓ Câu 13                                                                                                    | O E,I                                                                                                    |                               |
| ✓ Câu 15<br>✓ Câu 16<br>✓ Câu 17                                                                                                    | O 0,0                                                                                                    |                               |
| <ul> <li>✓ Câu 18</li> <li>✓ Câu 19</li> <li>✓ Câu 20</li> <li>✓ Câu 21</li> <li>✓ Câu 22</li> <li>✓ Câu 22</li> <li>✓ Câu 23</li> <li>✓ Câu 24</li> </ul> | O U,I                                                                                                    |                               |
|                                                                                                    |                                                                                                    |                               |
|                                                                                                    |                                                                                                    |                               |
|                                                                                                    | << Câu đầu < Câu trước Câu tiếp > Câu cuối >> Năn bả:                                                                                                    |                               |
|                                                                                                    | Néh na                                                                                                    | 6.47.56                       |
|                                                                                                    |                                                                                                    | • 📆 🖤 1/1/2013                |
| SAU ĐÓ MÀN HÌNH HI                                                                                                    | ÊN RA                                                                                                    |                               |
| S Kết quả thi × +                                                                                                    | EN English (U                                                                                                    | Inited States) 🕐 Help 🗧 📃 🖉   |
| ← → C ▲ Không bảo mật   192.168.1.3/student/                                                                                                    | esult.aspx?ex_fid=150&ex_id=8150                                                                                                    | ☆ \varTheta :                 |
| sở g                                                                                                    | ÁO DỤC VÀ ĐÀO TẠO HƯNG YÊN Vào thi kết giái thủ Đới mất khấu Thư                                                                                                    | át                            |
|                                                                                                    | TestOnline UTEHY                                                                                                    |                               |
| 🛹 K                                                                                                    | ết quả thi                                                                                                    |                               |
|                                                                                                    | Họ và tên thí sinh: Lưu Thanh Hà                                                                                                    | -                             |
|                                                                                                    | Môn thi: Nghề Điện<br>Bài thi: ca 3 gdtx<br>Tổng số câu hỏi: 25<br>Tổng số câu trả lời đúng: 7<br>Điểm: 3<br>Naày thi: 30/09/2020                                                                                                    |                               |
|                                                                                                    | Chi tiết bài làm                                                                                                    |                               |
|                                                                                                    |                                                                                                    |                               |
| Xin chao<br>Bản quyền ti<br>Số 307 biện thoại (<br>Email: admir                                                                                            | Sm: (mid rbs: 1/0047)         Phần mềm TestPro Online 4.5 Build No.2020           uốc về Sở Giáo dục và Đảo tạo Hưng Yên<br>Nguyễn Văn Linh - Phương An Tảo - TP. Hưng Yên<br>213.386.397 - Fax +84 321.386.397         Phân mềm TestPro Online 4.5 Build No.2020           Bhungyen.edu.vn - website: www.hungyen.edu.vn         Website: www.vietsoft.edu.vn. E-mail:quyutehy@gmail. | 9930<br>Yên<br>768<br>com     |
|                                                                                                    |                                                                                                    |                               |

CHÚC CÁC EM THI TỐT.

▲ 🙀 🕪 6:48 SA 1/1/2013